## 先進認証の設定 (Thunderbird)

- ここでは、先進認証への設定行います。<u>1メールアドレスずつ</u>行ってください。
- 1. Thunderbird を起動し、メールアドレスを右クリックし、「設定」をクリックします。

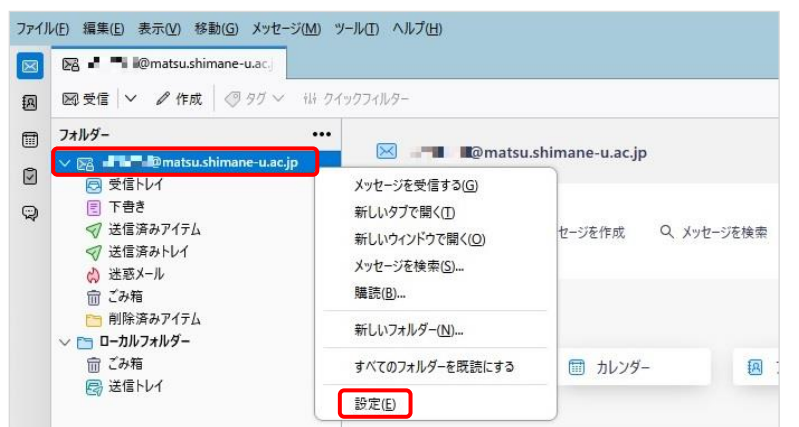

2. 左ペインの「サーバー設定」をクリックし、「認証方式」プルダウンメニューから「OAuth2」を選択 します

| しより。 |
|------|
|------|

| ファイノ | ファイル(E) 編集(E) 表示(M) 移動(G) メッセージ(M) ツール(E) ヘルプ(H) |                    |                       |               |  |                        |  |
|------|--------------------------------------------------|--------------------|-----------------------|---------------|--|------------------------|--|
| X    | 図 = ● m@matsu.shimane-u.ac」 🔞 アカウント設定 X          |                    |                       |               |  |                        |  |
| A    |                                                  |                    |                       |               |  |                        |  |
|      | ✓ ☑ ▲ ▲ ▲ ▲ ▲ ▲ ▲ ▲ ▲ ▲ ▲ ▲ ▲ ▲ ▲ ▲ ▲ ▲          | サーバー設定             | 1                     |               |  |                        |  |
| 0    | サーバー設定                                           | サーバーの種類: IN        | サーバーの種類: IMAP メールサーバー |               |  |                        |  |
| Q    | 送信控えと特別なフォルター<br>編集とアドレス入力                       | サーバー名( <u>S</u> ): | outlook.office365.cc  | om            |  | ポート(P): 993 💭 既定値: 993 |  |
|      | 迷惑メール                                            | ユーザー名( <u>N</u> ): | ■ ■ ■ ■ ⊋matsu.shi    | imane-u.ac.jp |  |                        |  |
|      | 同期とディスク領域<br>エンドツーエンド暗号化                         |                    |                       |               |  |                        |  |
|      | 開封確認                                             | セキュリティ設定           | 1                     |               |  |                        |  |
|      | ~ □ □-カルフォルダー                                    | 接続の保護( <u>U</u> ): | SSL/TLS               | ~             |  |                        |  |
|      | 迷惑メール<br>ディスク領域                                  | 認証方式(!):           | OAuth2                | ~             |  |                        |  |

3. 左ペインの「送信(SMTP)サーバー」をクリックし,該当のメールアドレスを選択し,下段詳細の「ユ ーザー名」を確認後,「編集」をクリックします。

| ファイ | レ(E) 編集(E) 表示(V) 移動(G) メッセージ(M) | ッール(J) ヘルゴ(H)                                                |                |  |  |  |
|-----|---------------------------------|--------------------------------------------------------------|----------------|--|--|--|
|     | 📧 🚥 Imatsu.shimane-u.ac.        | アカウント設定 ×                                                    |                |  |  |  |
| ß   |                                 |                                                              |                |  |  |  |
|     | ✓ ☑                             | 送信 (SMTP) サーバーの設定                                            |                |  |  |  |
|     | サーバー設定                          | 複数の差出人情報を管理している場合、使用する送信 (SMTP) サーバーをこのリストから選択できます。「既定のサーバーを | 使用する」を選択する     |  |  |  |
| Q   | 送信控えと特別なJォルター<br>編集とアドレス入力      | と、このリストの既定のサーバーを使用します。                                       |                |  |  |  |
|     | 迷惑メール<br>同期とディスク領域              | 2 🖬 📲 🏎 matsu.shimane-u.ac.jp - smtp.office365.com (既定)      | 追加( <u>D</u> ) |  |  |  |
|     | エンドツーエンド暗号化                     | 4                                                            | 編集(E)          |  |  |  |
|     | 開封確認                            |                                                              |                |  |  |  |
|     | ∨ □ □-カルフォルダー                   |                                                              | 削除(M)          |  |  |  |
|     | 迷惑メール                           |                                                              | 既定値に設定(工)      |  |  |  |
| C   | B 送信 (SMTP) サーバー                |                                                              |                |  |  |  |
|     |                                 |                                                              |                |  |  |  |
|     |                                 | 選択したサーバーの詳細:                                                 |                |  |  |  |
|     |                                 | 説明: <なし>                                                     |                |  |  |  |
|     |                                 | サーバー名: smtp.office365.com                                    |                |  |  |  |
|     |                                 | パート: 587<br>(2) ユーザー名: <b>J F *</b> @matsu.shimane-u.ac.ip   |                |  |  |  |
|     | 認証方式: 通常のパスワード認証                |                                                              |                |  |  |  |
|     |                                 | 接続の保護: STARTTLS                                              |                |  |  |  |

4. 「認証方式」プルダウンメニューから「OAuth2」を選択し、「OK」をクリックします。

| 設定                                                         |                         |        |  |
|------------------------------------------------------------|-------------------------|--------|--|
| 説明( <u>D</u> ):                                            |                         |        |  |
| サーバー名( <u>S</u> ):                                         | smtp.office365.com      |        |  |
| ポート番号( <u>P</u> ):                                         | 587 🔷 既定值:58            | 87     |  |
|                                                            |                         |        |  |
| セキュリティと認                                                   | 証                       |        |  |
| セキュリティと認<br>接続の保護(N):                                      | STARTTLS                | ~      |  |
| <b>セキュリティと認</b><br>接続の保護( <u>N</u> ):<br>認証方式( <u>1</u> ): | 証<br>STARTTLS<br>OAuth2 | ~<br>~ |  |

5. Thunderbird を再起動します。Microsoft 365 サインイン画面が表示されるので、パスワードを入 力し、「サインイン」をクリックします。

| ••• @matsu.shimane-u.ac.j | р      |
|---------------------------|--------|
| パスワードの入力                  |        |
| パスワード                     |        |
| パスワードを忘れた場合               |        |
| 別のアカウントでサインインする           |        |
|                           | #45.45 |

6. 「要求されているアクセス許可」が表示される場合は、「承諾」をクリックします。

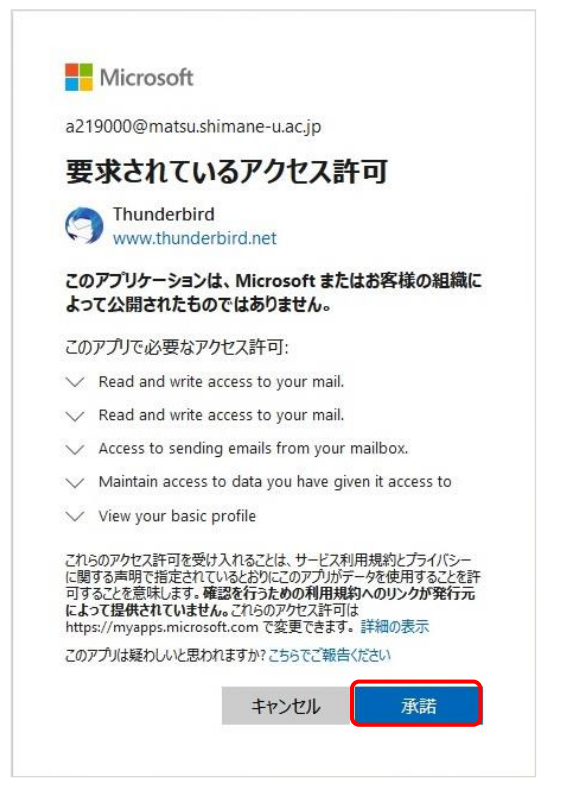

7. 「サインインの状態を維持しますか?」と表示されたら、「いいえ」をクリックします。

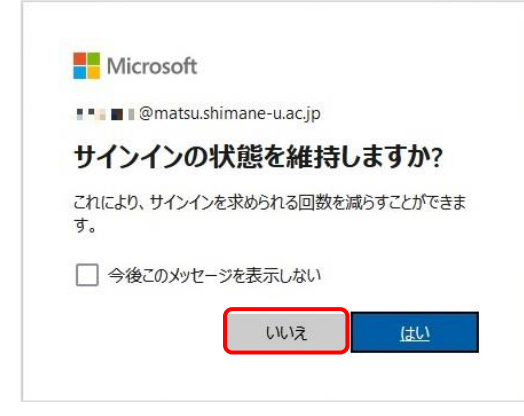

ここまでで、先進認証の設定は完了です。

以降の作業では、これまで利用していた基本認証で Thunderbird が保存していた島根大学メールのパ スワードを削除します。

Thunderbird での送受信が問題なくできたのを確認後,実施しておきましょう。

8. 右上の設定マークをクリックし、表示されたメニューから「設定」をクリックします。

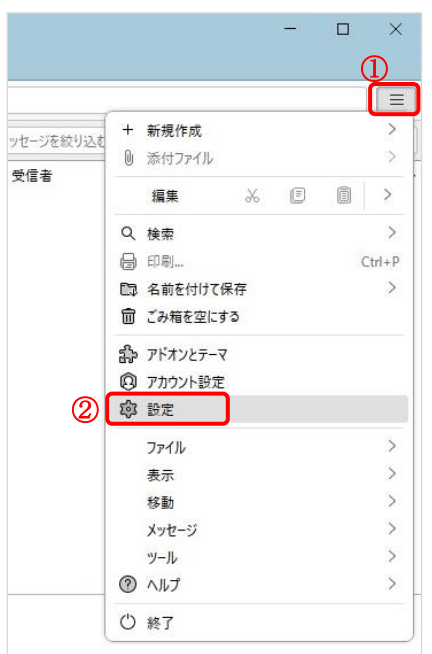

9. 左ペインの「プライバシーとセキュリティ」を選択し、「パスワード」セクションの「保存されているパスワード」をクリックします。

| ファイル | (E) 編集(E) 表示(V) 移動(G) メッセーシ |                                                              |   |
|------|-----------------------------|--------------------------------------------------------------|---|
| X    | • 受信トレイ - =                 | 3 股定 🗙                                                       |   |
| æ    |                             | Q 設定内を検索                                                     | 1 |
|      |                             |                                                              |   |
| ۷    | <b>读</b> 一般                 |                                                              |   |
|      |                             | パスワード                                                        |   |
|      | 🗇 プライバシーとセキュリティ             | Thunderbird で利用するすべてのアカウントのパスワードを保存できます。<br>保存されているパスワード…(5) | ] |
|      | [··]] ∓#\\                  | マスターパスワードを使用すると、保存されたすべてのパスワードが保護されます。ただし、セッションごとに入力を求められます。 |   |
|      |                             | □ マスターパスワードを使用する(U) マスターパスワードを変更…(C)                         |   |
|      |                             |                                                              |   |

10. ユーザー名欄を確認しながら、プロバイダー欄に表示されている「imap://~」及び「smtp://~」を 削除します。「oauth://~」は残します。

| 保存されたログイン情報                                                                                                    |                                 |               |            |               |        |
|----------------------------------------------------------------------------------------------------|---------------------------------|---------------|------------|---------------|--------|
|                                                                                                    |                                 |               |            |               |        |
|                                                                                                    | ザー名 変更日                         | <b> </b> 5    |            |               |        |
| <pre>(imap://outlook.office365.com<br/>(imap://out)<br/>(imap://out)<br/>(imap://out)<br/>(imap://outlook.office365.com<br/>(imap://outlook.office365.com)</pre> | @matsu.shimane-u.a. 2022/08/23  |               | ※ POP の場合は | 「mailbox://~」 | となります。 |
| smtp://smtp.office365.com (smtp://smtp                                                                                                    | @matsu.shimane-u.a., 2022/08/23 |               |            |               |        |
|                                                                                                    |                                 |               |            |               |        |
| 削除( <u>R</u> ) すべて削除( <u>A</u> )                                                                                                    | パスワードを表示                        | する( <u>P)</u> |            |               |        |
|                                                                                                    | 閉し                              | 3( <u>C</u> ) |            |               |        |

11. 以上で終了です。お疲れ様でした。